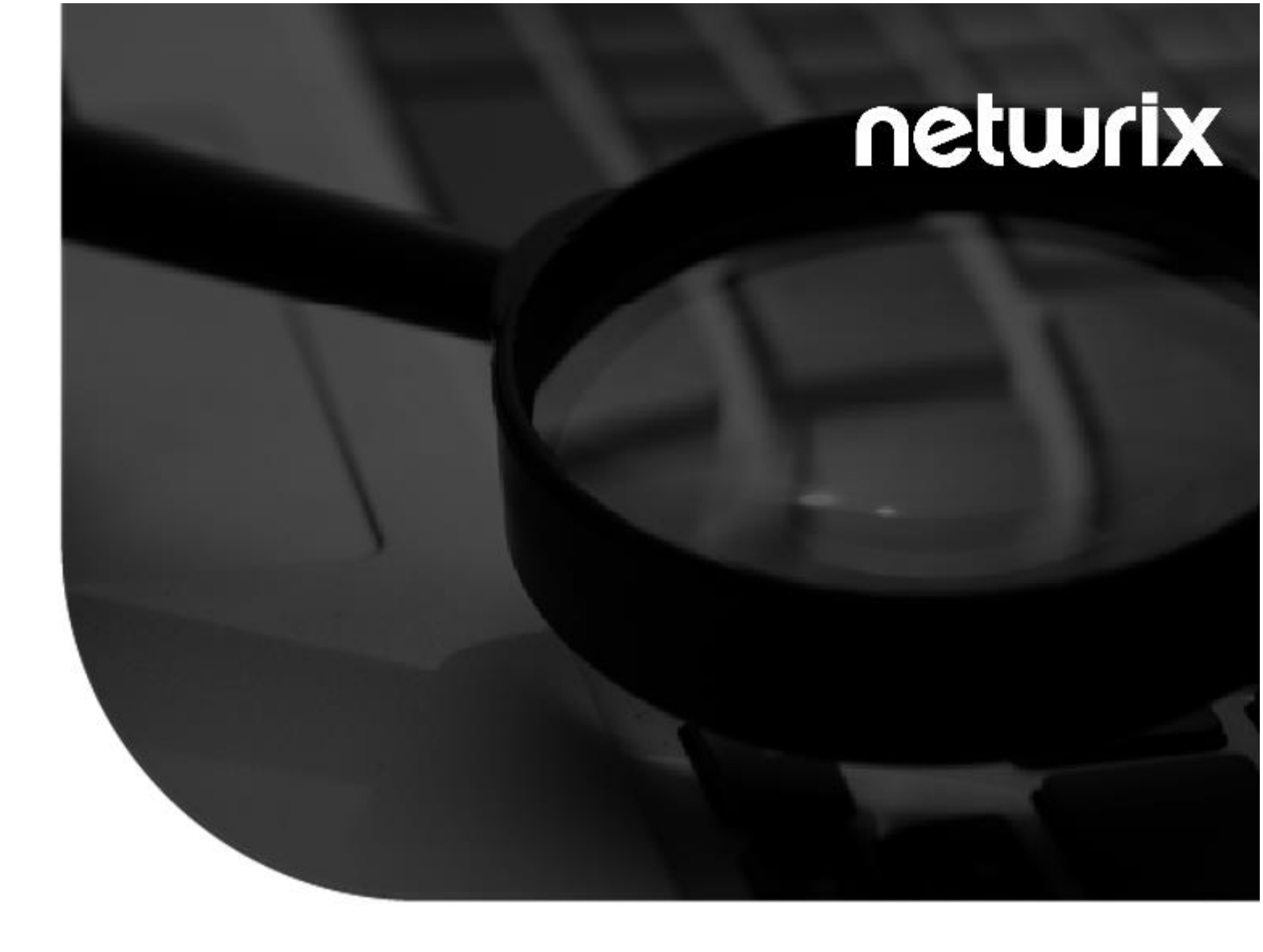

## 2021 StealthAUDIT<sup>®</sup> AnyData\_AzureFiles User Guide v1.0

300 Spectrum Center Drive, Suite 200, Irvine, California | (949) 407-5125

#### Contents

| Introduction                                     | 2  |
|--------------------------------------------------|----|
| AnyData for Azure Storage (Files)                | 3  |
| Prerequisites                                    | 3  |
| Configuration                                    | 3  |
| Creating an App Registration in Azure            | 3  |
| Implementation                                   | 6  |
| Extracting the Downloaded AnyData_AzureFiles Job | 6  |
| Configuring the AnyData_AzureFiles Job           | 7  |
| Execution1                                       | .0 |
| View Results1                                    | .1 |

#### Introduction

This document is designed to enable a user to install, configure, and execute AnyData\_AzureFiles in their environment. AnyData\_AzureFiles connects to an Azure Storage tenant and scans file shares for sensitive data, including images using Optical Character Recognition (OCR).

AnyData then aggregates sensitive data scan results into a view within the StealthAUDIT Access Information Center (AIC), which will show the subscription, resource group, storage account, share, and folder hierarchy of the scanned Azure Storage tenant, which files contain sensitive data, which sensitive data criteria were found, and, optionally, the specific sensitive strings of text that were found.

**IMPORTANT:** AnyData jobs do not support StealthAUDIT's job history functionality. For each AnyData job, ensure job history has been disabled (which will override global job history settings). Failure to disable job history for an AnyData job may result in data inaccuracies after multiple runs.

### **AnyData for Azure Storage (Files)**

This document describes the process for installing and configuring AnyData\_AzureFiles into an environment where the StealthAUDIT Management Platform and AIC are already installed and running.

### Prerequisites

Prior to adding the AnyData\_AzureFiles job to your StealthAUDIT environment, confirm you have administrator rights on the StealthAUDIT server, as well as enough rights to download or copy files to the server.

You will need:

- **1.** StealthAUDIT 11.5.0.127+
- 2. Access to StealthAUDIT server & SQL Server administrator accounts.
- 3. The following PowerShell modules installed on the StealthAUDIT server:
  - a. Az.Accounts
  - b. Az.Storage
  - c. Az.Resources
- 4. Access to an Azure Active Directory user with permission to set IAM roles on desired resources.
- 5. Access to the target Azure tenant via Azure's REST API, from the StealthAUDIT server.
- **6.** An Azure Active Directory user with the following roles assigned to the resources intended to be scanned by AnyData (by default, Azure resources inherit roles from parent resources).
  - a. Role assignment: Reader
  - b. Role assignment: Reader and Data Access

#### Configuration

#### Creating an App Registration in Azure

To scan Azure Storage (Files) with a least privilege model, an app registration is required with the **Reader** and **Reader and Data Access** roles assigned to it for the resources intended to be scanned by AnyData.

This role can be assigned using the **Access control (IAM)** option for a resource object in Azure, such as a Management Group, Subscription, Resource Group, Storage Account, or Container.

Doc\_ID 805

It's recommended to assign this role at the Management Group level in order to scan all files in all file shares in an Azure tenant, however IAM roles can be assigned to the app registration at any level to fit an organizations security and scoping needs.

**Step 1** – Log-in to the <u>Azure Portal</u> with an account that has admin privileges in your Azure tenant.

Step 2 – Navigate to Azure Active Directory > App Registrations in the left sidebar and create a New Registration. This will be the service account used to read data in each file share.

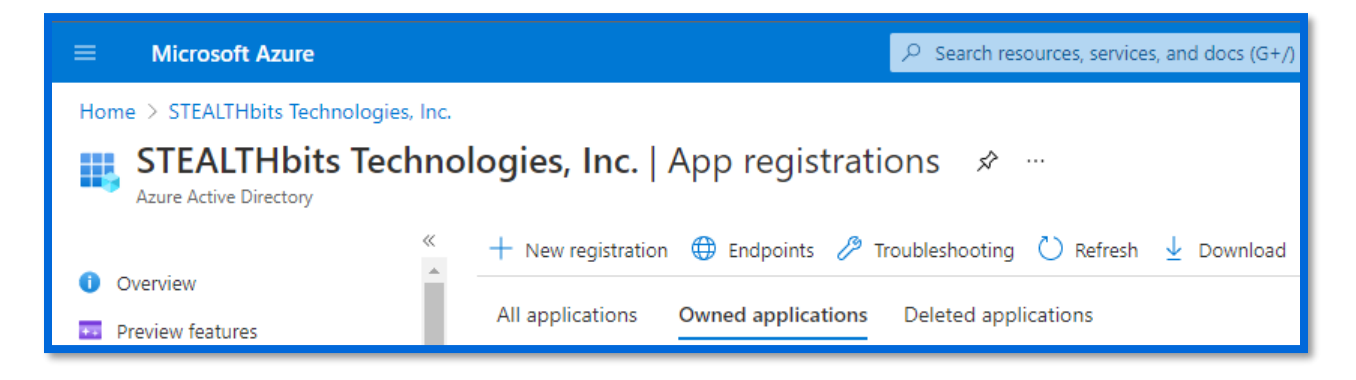

The app can have any name and other settings can be left as defaults. Click **Register** when finished.

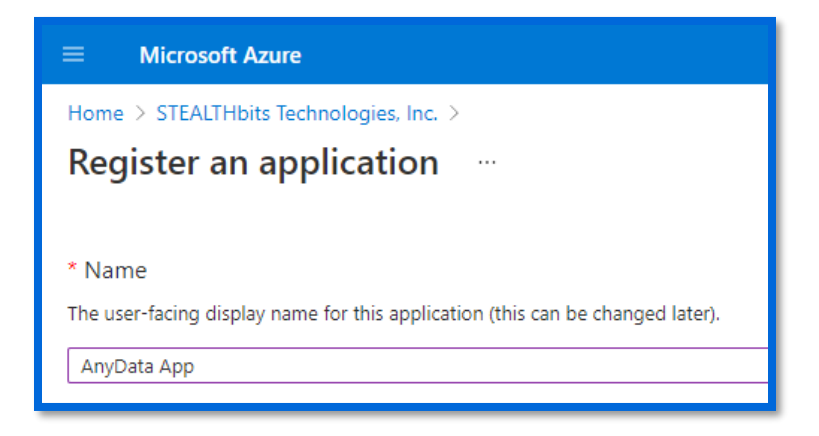

Step 3 – In the Azure search bar, search for the resource object you'd like to grant this app registration Reader and Reader and Data Access to.

Depending on where you give the app registration these roles in the hierarchy of Azure, this will grant the app registration read access to all file shares underneath that scope.

In Azure (and for the purposes of AnyData), the resource hierarchy is:

#### Management Group > Subscription > Resource Group > Resource > File Shares > Files

This is exemplified in broader terms in the image below.

Doc\_ID 805

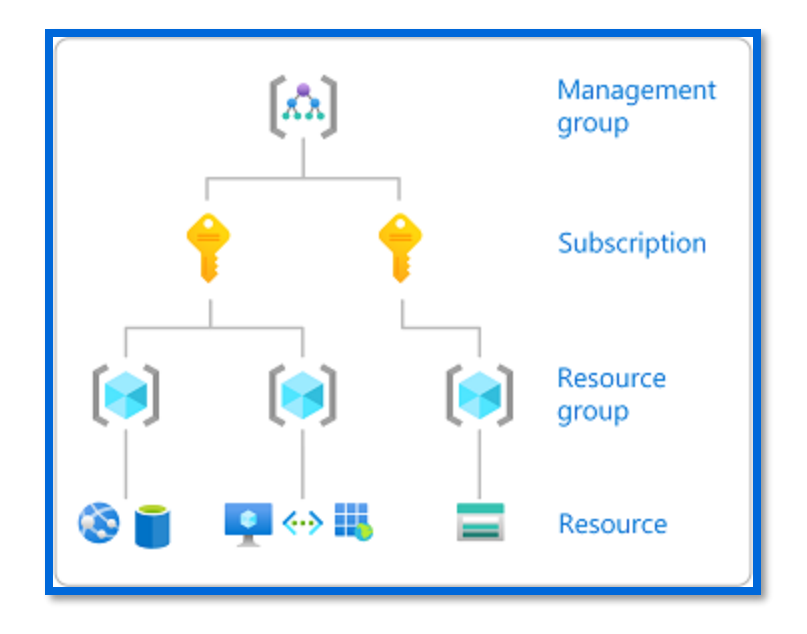

Image courtesy of Microsoft's online Azure documentation

To allow the app registration read access to all file shares in the broadest scope, search for **Management Group**. These steps can be applied to any of the resource object IAM scopes in Azure.

Step 4 – In the resource object, click on Access control (IAM) > Check access > Add role assignments.

| Home > Subscriptions > Pay-As-You-Go                                                                                                |                             |                                                       |                                                                             |  |  |
|----------------------------------------------------------------------------------------------------|-----------------------------|-------------------------------------------------------|-----------------------------------------------------------------------------|--|--|
| Subscriptions «<br>STEALTHbits Technologies, Inc.                                                                                   | Pay-As-You-Go   Act         | cess control (IAM)                                    |                                                                             |  |  |
| + Add                                                                                                    |                             | + Add 🛓 Download role assignments ΞΞ Edit columns 💍 R | Refresh 🛛 🗙 Remove 🗧 🛇 Got feedback?                                        |  |  |
| View list of subscriptions for which you have<br>role-based access control (RBAC) permissions<br>to manage Azure resources. To view | Overview     Activity log   | Check access Role assignments Roles Deny assignments  | Classic administrators                                                      |  |  |
| subscriptions for which you have billing access, click here                                                                         | Access control (IAM)        | My access                                             |                                                                             |  |  |
| Showing subscriptions in STEALTHbits<br>Technologies, Inc. directory. Don't see a                                                   | 🗳 Tags                      | View my level of access to this resource.             | Grant access to this resource                                               |  |  |
| subscription?<br>Switch directories                                                                                                 | Diagnose and solve problems | View my access                                        | Grant access to resources by assigning a role.                              |  |  |
| My role ① Status ①                                                                                                    | 🦁 Security                  | Check access                                          |                                                                             |  |  |
| 8 selected V 3 selected V                                                                                                    | 🗲 Events                    | managed identity has to this resource. Learn more 🖾   |                                                                             |  |  |
| Apply                                                                                                    | Cost Management             | Find ①                                                | Add role assignments Learn more 🗗                                           |  |  |
| Showing 1 of 4 subscriptions Slow only subscriptions selected in the                                                                | S. Cost analysis            | User, group, or service principal                     |                                                                             |  |  |
| subscriptions filter ①                                                                                                    | Cost alerts                 | Search by name or email address                       | View access to this resource                                                |  |  |
| Subscription name 1                                                                                                    | Budgets                     |                                                       | View the role assignments that grant access to this and<br>other resources. |  |  |
| Pay-As-You-Go                                                                                                    | Advisor recommendations     |                                                       |                                                                             |  |  |
|                                                                                                    | Billing                     |                                                       | View Learn more 🗗                                                           |  |  |
|                                                                                                    | Invoices                    |                                                       |                                                                             |  |  |

Step 5 – For Role, select Reader. For Assign access to, select User, group, or service principal. For Select Members, search for the app registration created in Step 2 and select it to grant it the Reader role for the current resource object.

Repeat these steps for the same app registration and resource object, but this time assign the **Reader and Data Access** role. The app registration created in Step 2 now has read access to all file shares under the current resource object in the Azure hierarchy.

Before continuing, the app registration's Client ID and Client Secret need to be noted. Navigate back to **Azure Active Directory > App Registrations** and click on the app registration created earlier. On the **Overview** page, note the app registration's **Application (Client) ID** and **Directory (Tenant) ID**.

Next, click on **Certificates & Secrets**. Click **New Client Secret**. Enter any name for the secret, set the expiration time, and click **Add**. Now note the **Value** of the newly created secret (not to be confused with the Secret ID).

**IMPORTANT:** A secret's value can only be viewed in Azure once, so if this information is lost then a new secret will need to be created.

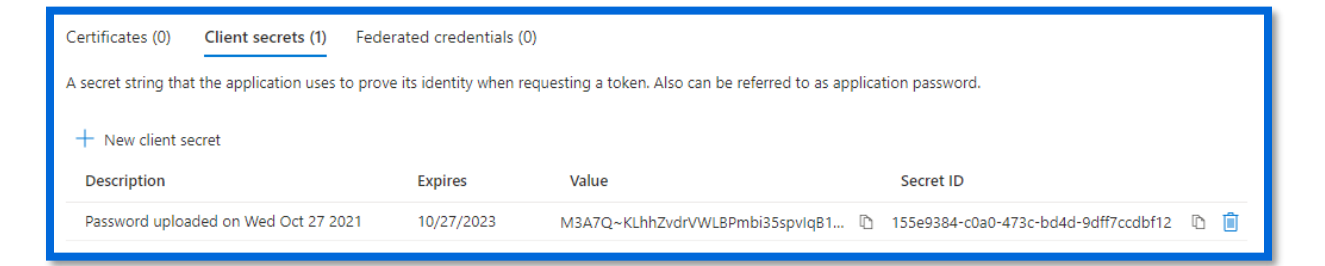

#### Implementation

This section will walk through how to extract the package downloaded from the Stealthbits website, how to import the AnyData\_AzureFiles job to StealthAUDIT, and how to configure and run the job to scan for sensitive data in Azure Storage (Files).

#### Extracting the Downloaded AnyData\_AzureFiles Job

**Step 1** – Create a new Group in the StealthAUDIT job hierarchy by right-clicking **Jobs** and clicking **Create Group**. Name the group however you chose, for example: **AnyData Connectors** 

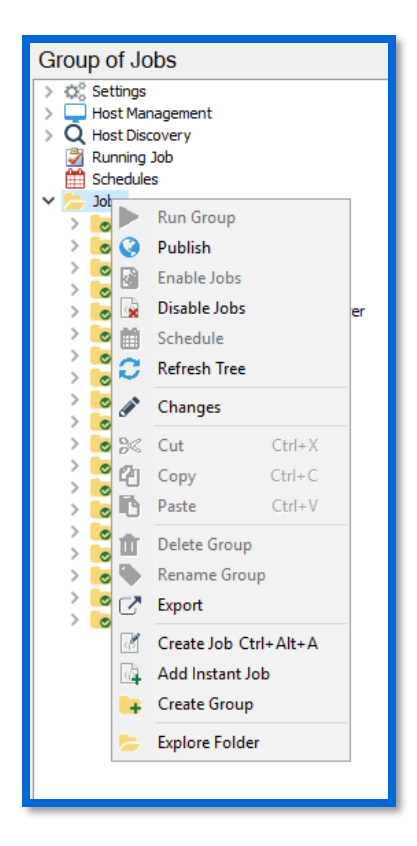

Step 2 – Right-click on the new Group and click **Explore Folder**. The directory that opens is where the **AnyData\_AzureFiles** job that has been downloaded will be placed. Extract the job to this location.

**Step 3** – Right-click on the new **Group** and click **Refresh Tree**. The **AnyData\_AzureFiles** job should now be visible within the previously created Group in StealthAUDIT.

**CAUTION:** If the job does not appear in StealthAUDIT after refreshing the group, make sure the Windows **Read-only** property has not been set on the job's folder. If so, remove it and refresh the group once more to view the job in StealthAUDIT.

#### Configuring the AnyData\_AzureFiles Job

Now that the downloaded job has been imported to StealthAUDIT, you can configure it to scan for sensitive data in file shares in Azure Storage using the app registration configured in the **Creating an App Registration in Azure** step.

**Step 1** – Add a new set of credentials by navigating in the StealthAUDIT hierarchy to Settings > Connection. Click **Add Connection Profile**.

| StealthAUDIT Configuration Settings                                                   |                                                                                                    |                                                              |                                        |               |
|---------------------------------------------------------------------------------------|----------------------------------------------------------------------------------------------------|--------------------------------------------------------------|----------------------------------------|---------------|
| <ul> <li>Constant</li> <li>Access</li> <li>Application</li> <li>Constant</li> </ul>   | Connection<br>Configure the accounts used to connect to your                                                                                                    | target hosts.                                                |                                        |               |
| Connection<br>Exchange<br>History<br>Host Discovery<br>Host Inventory<br>Notification | Manage Connection Profiles<br>Select the connection profile used to contact your target hosts by select<br>connection profile by clicking "Add Connection profile". Switch between o<br>clicking "Set as default". | ing a connection profile bel<br>connection profiles by selec | low. Create a ne<br>ting a profile and | w<br>I then   |
| Schedule                                                                              | Connection Profiles:                                                                                                    | Add Connection profile                                       | <u>Set as default</u>                  | <u>Delete</u> |

Step 2 – Name the profile, for example: AnyData for Azure Storage (Files). Click Add User Credential.

| Connection profile name: | AnyData for Azure Storage (Files) |              |               |
|--------------------------|-----------------------------------|--------------|---------------|
| User Credentials:        | Add User credential               | <u>E dit</u> | <u>Delete</u> |
|                          |                                   |              |               |

Step 3 – For this first credential's Account Type, select Active Directory Account. The User Name and Password should be for a user with the ability to authenticate to the SQL Server database used by StealthAUDIT. Click **OK** when finished.

**IMPORTANT:** It's important for the **Active Directory Account** to be the first credential in the list for this Connection Profile. If it's not, use the **Move Up** button to adjust this credential's position.

**Step 4** – Click **Add User Credential** again. For this credential's Account Type, select **StealthAUDIT Task (Local).** For the Username, enter the app registration's **Client ID** and **Tenant ID**, separate by an "@" symbol.

For example: bf9551a0-f2d3-441e-b47c-2ec901f8a4fa@eae753e5-24b9-4a13-b892-87ed01dad92a

For the password, enter the app registration's **Client Secret (Value)**. Click **OK** when finished, then **Save**.

| User Credentials              | ×                                           |  |  |  |  |
|-------------------------------|---------------------------------------------|--|--|--|--|
| Select Account Type           | StealthAUDIT Task (Local) 🗸 🗸 🗸             |  |  |  |  |
| User name:                    | f8a4fa@eae753e5-24b9-4a13-b892-87ed01dad92a |  |  |  |  |
| Password Storage: Application |                                             |  |  |  |  |
| ○ Use the existing password   |                                             |  |  |  |  |
| Specify a new password below  |                                             |  |  |  |  |
| Password:                     | ************************************        |  |  |  |  |
| Confirm:                      | *********                                   |  |  |  |  |

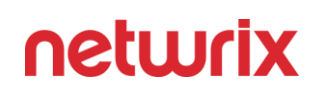

**Step 5** – Navigate back to the AnyData\_AzureFiles job and navigate to the job's Host configuration via **<Job Name> > Configure > Hosts**.

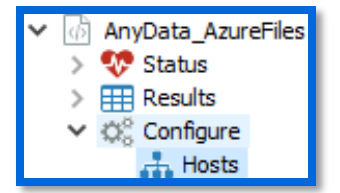

In the Hosts menu, locate the **Individual Hosts** section, type your Azure tenant's friendly name for the **Host Name**, and click **Add** then **Save**.

| Individual hosts                                                                                                    |                |  |  |  |  |
|----------------------------------------------------------------------------------------------------|----------------|--|--|--|--|
| Enter one or more hosts to query and click "Add". These hosts will be added to a local host list that will be<br>unavailable to other queries. These hosts will be added to the global host inventory, if they aren't already<br>there. |                |  |  |  |  |
| Host name:                                                                                                    | → Add × Remove |  |  |  |  |
| STEALTHBITSTECHNOLOGIE.ONMICROSOFT.COM                                                                                                    | 1              |  |  |  |  |

**Step 6** – The following parameters can also be configured for the job:

| Resource                |                                                                                                    |
|-------------------------|----------------------------------------------------------------------------------------------------|
| Group                   | This list parameter scopes the job to the specified resource group names.                                                                                                    |
| Scoping                 |                                                                                                    |
| Scan All File           | If "true" all files will be scanned, regardless of extension                                                                                                    |
| Types                   | I true , all files will be scallied, regardless of extension.                                                                                                    |
| Share Name              | This list parameter seenes the ich to the specified share names                                                                                                    |
| Scoping                 | This list parameter scopes the job to the specified share names.                                                                                                    |
|                         | This list parameter scopes the job to the specified storage account names.                                                                                                    |
| Storage                 | <b>NOTE:</b> Only storage account short names should be used. Fully qualified name                                                                                                    |
| Account                 | formats are not supported.                                                                                                    |
| Scoping                 |                                                                                                    |
|                         | For example, the format <b><storage-account>.file.core.windows.net</storage-account></b> is not supported, rather just the <b><storage-account></storage-account></b> name is used for scoping. |
| Subscription<br>Scoping | This list parameter scopes the job to the specified subscription names.                                                                                                    |

To configure the parameters above, navigate to the job's node in the job tree.

| ✓ ⓓ AnyData_AzureFiles |
|------------------------|
| > 💔 Status             |
| > 🌐 Results            |
| > 🔅 Configure          |

The parameters will be displayed along with other job information and can be modified in the **Configuration** section.

| ( | Configuration                                                              |   |
|---|----------------------------------------------------------------------------|---|
| Ø | This list parameter scopes the job to the specified subscription names.    | ⊞ |
| Ø | This list parameter scopes the job to the specified resource group names.  | ⊞ |
| Ø | This list parameter scopes the job to the specified storage account names. | ⊞ |
| ß | This list parameter scopes the job to the specified share names.           | ⊞ |
| ľ | If "true", all files will be scanned, regardless of extension.             | D |

#### Execution

**CAUTION:** AnyData\_AzureFiles only retains sensitive data matches from the most recent scan. All previous AnyData\_AzureFiles scan data, in both StealthAUDIT and the Access Information Center (AIC), is overwritten upon running a new AnyData\_AzureFiles scan.

To execute the job, highlight the **AnyData\_AzureFiles** job in the StealthAUDIT job hierarchy, and click **Run Now** below the breadcrumb trail and other job configuration options.

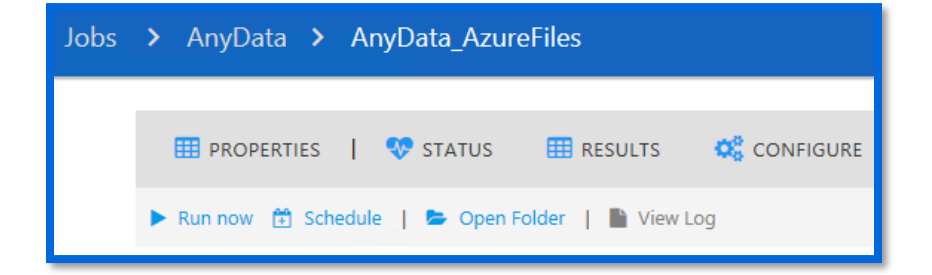

#### View Results

Sensitive data scan results from the **AnyData\_AzureFiles** job will be available for review in the **Access Information Center (AIC).** 

**Step 1** – Launch the AIC by double-clicking its icon on the StealthAUDIT server's desktop or by navigating to its URL. Log-in as required.

Step 2 – Click on Resource Audit and navigate to "Azure" in the left sidebar. Expand the node, and nodes below it, to view details.

| 🥖 stealthAUDIT            |                               |            |                                      |               |       |
|---------------------------|-------------------------------|------------|--------------------------------------|---------------|-------|
| Home > Resource Audit     |                               |            |                                      |               |       |
| ▶ 🖻 File System           | Q                             |            |                                      |               |       |
| Active Directory          | Server Name                   |            | ↑ Criteria Name                      | Criteria Type | Count |
| <ul> <li>Azure</li> </ul> | STEALTHBITSTECHNOLOGIE.ONMICR | ROSOFT.COM | ABA Routing Number                   | Pattern       | 8     |
|                           | STEALTHBITSTECHNOLOGIE.ONMICF | ROSOFT.COM | CSV                                  | Test          | 1     |
|                           | STEALTHBITSTECHNOLOGIE.ONMICF | ROSOFT.COM | CUSIP Number                         | Pattern       | 2     |
|                           | STEALTHBITSTECHNOLOGIE.ONMICF | ROSOFT.COM | Employer Identification Number (EIN) | Pattern       | 7     |
|                           | STEALTHBITSTECHNOLOGIE.ONMICF | ROSOFT.COM | IPv4 Address                         | Pattern       | 8     |
|                           | 4                             |            |                                      |               |       |
|                           | Records from 1 to 5           | >I         |                                      |               |       |

Information is broken down in a hierarchical view by Azure Tenant > Subscriptions > Resource Groups > Storage Accounts > File Shares > Folders. Clicking on a scope allows you to select Sensitive Data reports in the AIC's right sidebar, which shows sensitive data found at that hierarchical level and below.

| 🥑 stealthAUDIT                    |                                      |               |                                                                          |         |  |  |
|-----------------------------------|--------------------------------------|---------------|--------------------------------------------------------------------------|---------|--|--|
| Home > Resource Audit             |                                      |               |                                                                          |         |  |  |
| ▶ 🗟 File System                   | Q                                    |               | ] 🕼 Include Subfolders                                                   | 41 rows |  |  |
| Active Directory                  | Criteria Name                        | Criteria Type | Path                                                                     | Count   |  |  |
|                                   | ABA Routing Number                   | Pattern       | Subscriptions/Pay-As-You-Go/Resource Groups/DPI-Test/Resources/stealthbi | its 1   |  |  |
| ▼                                 | ABA Routing Number                   | Pattern       | Subscriptions/Pay-As-You-Go/Resource Groups/DPI-Test/Resources/stealthbi | its 1   |  |  |
| <ul> <li>Subscriptions</li> </ul> | CUSIP Number                         | Pattern       | Subscriptions/Pay-As-You-Go/Resource Groups/DPI-Test/Resources/stealthbi | its 1   |  |  |
| ▼ Pay-As-You-Go                   | CUSIP Number                         | Pattern       | Subscriptions/Pay-As-You-Go/Resource Groups/DPI-Test/Resources/stealthbi | its 1   |  |  |
| Resource Groups                   | Employer Identification Number (EIN) | Pattern       | Subscriptions/Pay-As-You-Go/Resource Groups/DPI-Test/Resources/stealthbi | its 1   |  |  |
| DPI-Test                          | Employer Identification Number (EIN) | Pattern       | Subscriptions/Pay-As-You-Go/Resource Groups/DPI-Test/Resources/stealthbi | its 1   |  |  |
|                                   | 4                                    |               |                                                                          | Þ       |  |  |
|                                   | IC CRecords from 7 to 12             | ×I            |                                                                          |         |  |  |